# edenhealth + TCWGlobal User Guide

### Table of Contents

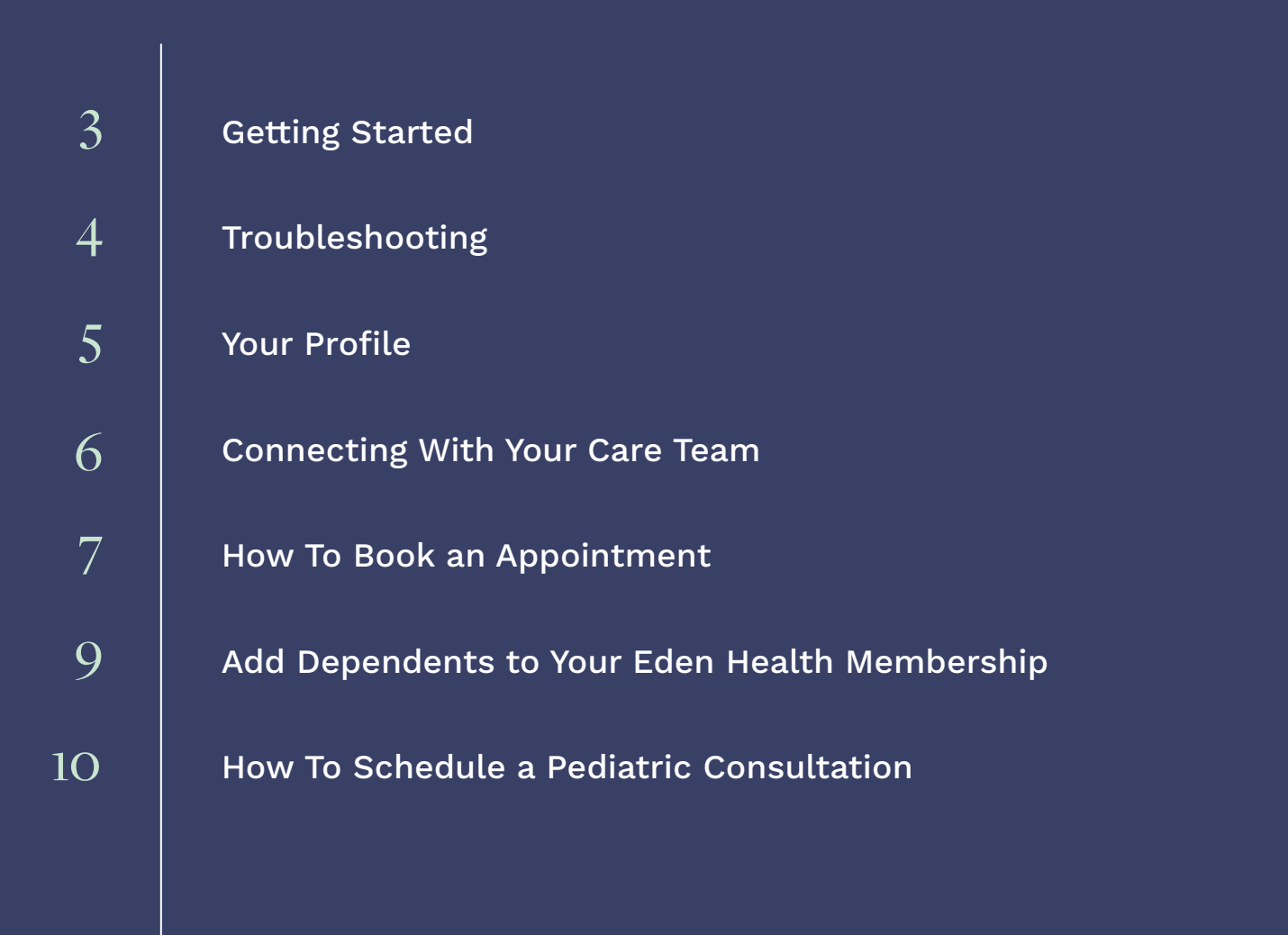

### edenhealth

# Getting started with your Eden Health membership.

Download the Eden Health app for access to 24/7 primary care, insurance support, and mental health services.

Any time you have health concerns, reach out — we're here 24/7 to answer questions, diagnose conditions, assist with prescriptions and claims, and more. It's just that easy.

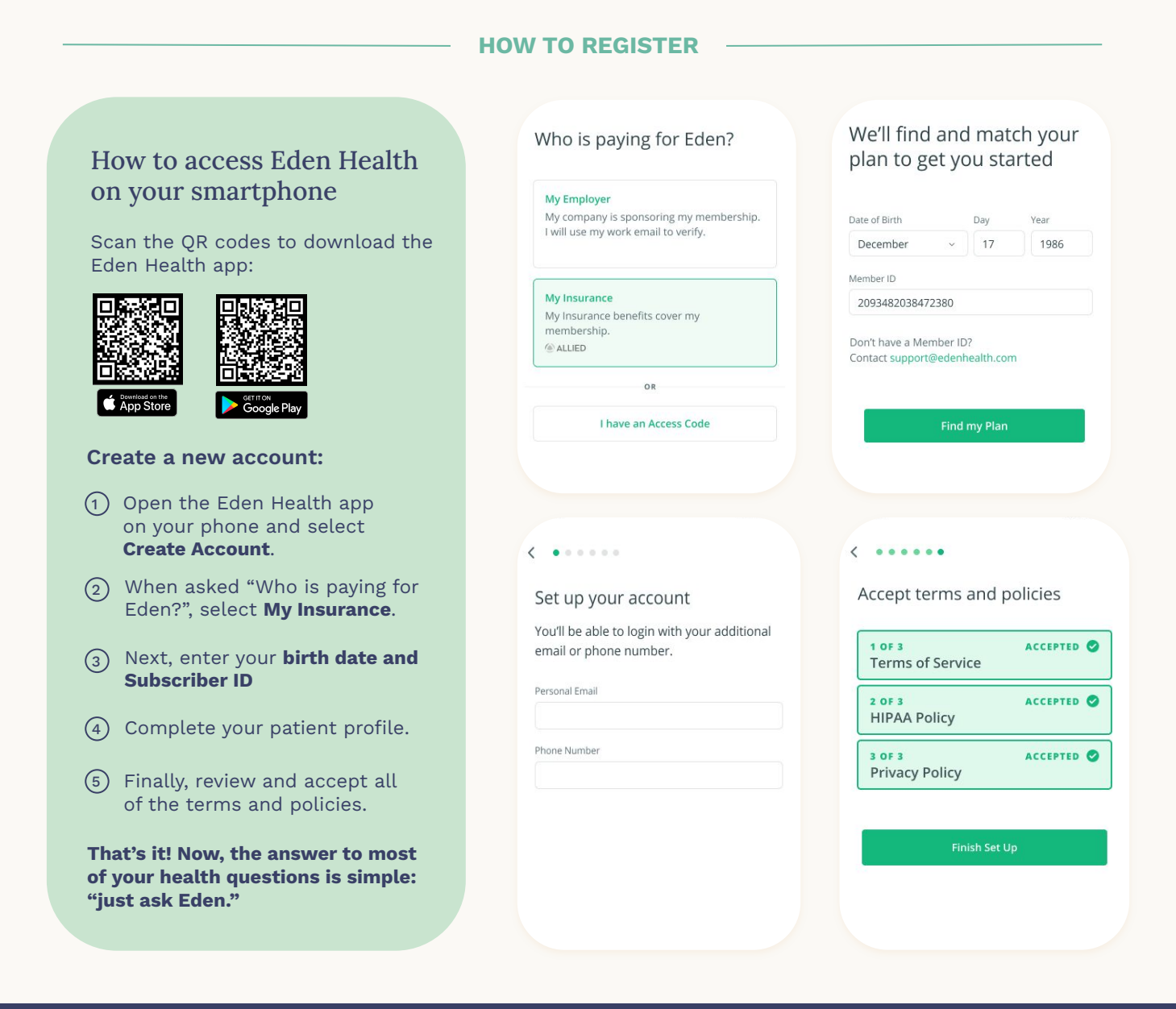

Scan the QR code or search in the iOS or Android App stores to download the Eden Health app.

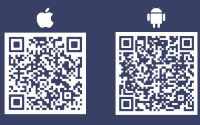

## Troubleshooting

### I don't remember the email I used to register my membership.

Try using your phone number instead.

#### I don't remember my password.

Hit "I forgot my password." We'll text a password reset link to the phone number associated with your account. (Standard message rates may apply.)

#### I don't remember the email or the phone number I used to register my membership.

To retrieve your account information, send an email with your full name, date of birth, and work email address to support@edenhealth.com

#### When I attempt to log in, I'm sent back to the login page.

Try uninstalling and re-downloading the Eden Health app. If this doesn't work, please email us at <a href="mailto:support@edenhealth.com">support@edenhealth.com</a>

### Can't find the answer to your question here?

Email us at **support@edenhealth.com** and we'll work it out together.

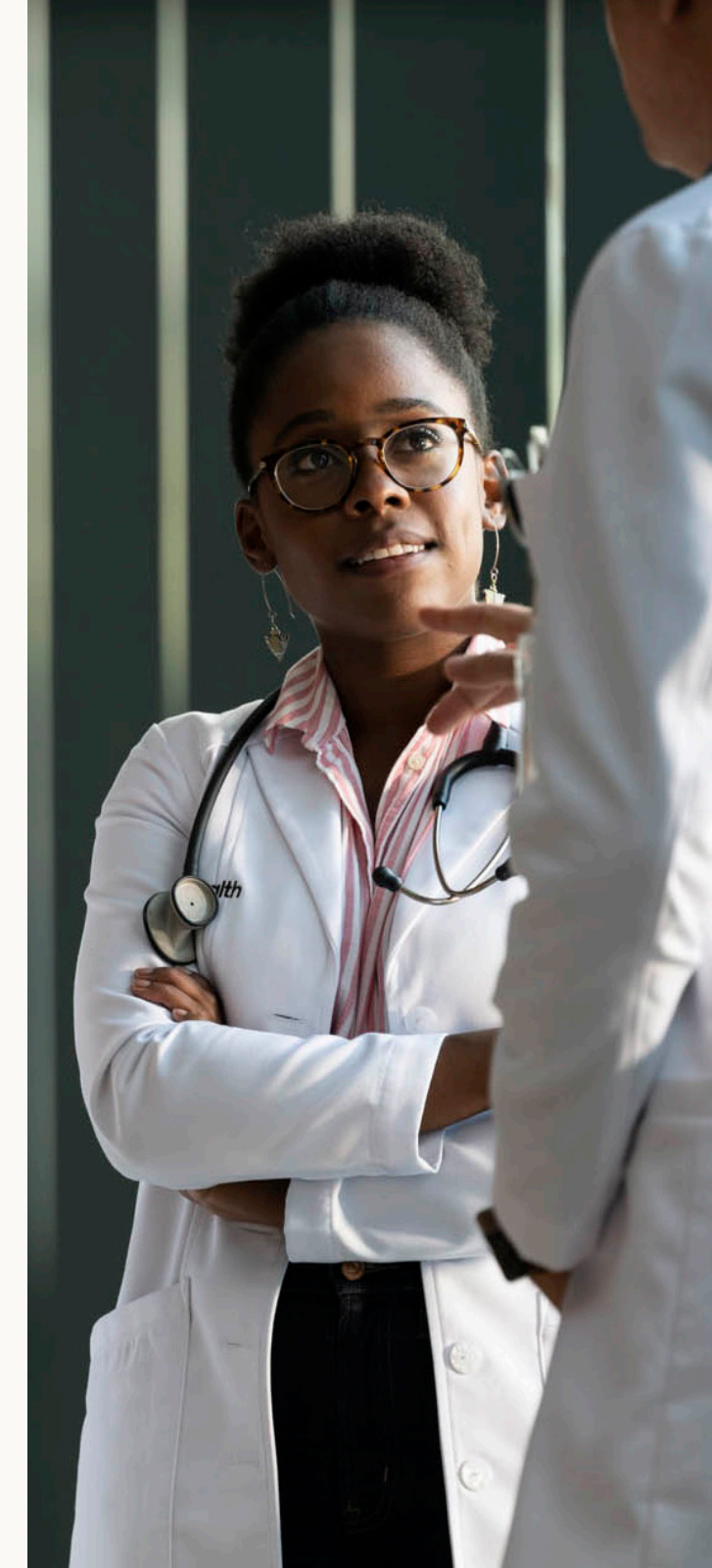

## Your Profile

The Profile tab will help you make the most of the Eden Health app. It's where you'll find your account information, health records, and more.

#### **Account Information**

Update your contact information and personal details.

#### **Health Records**

This is where you can find and edit the details of your medical history and access any screeners your provider may ask you to complete.

#### **Medical History**

Once you speak with a provider, they'll upload a record of any allergies, medications, and prior health concerns here. You're able to view their notes at any time.

#### Screeners

If your company requires you to complete a self-administered screener, just follow the question prompts in the app.

| Messages       Appointments       Profile         Image: Second second se |     |        |                |         |      |
|----------------------------------------------------------------------------------------------------|-----|--------|----------------|---------|------|
| <ul> <li>Account Information</li> <li>Health Records</li> <li>Care Team Credentials</li> <li>Your Family</li> <li>Privacy</li> </ul>                                                                                                    | Mes | sages  | Appointmer     | its Pro | file |
| <ul> <li>Account Information</li> <li>Health Records</li> <li>Care Team Credentials</li> <li>Your Family</li> <li>Privacy</li> </ul>                                                                                                    |     |        |                |         |      |
| 小       Health Records         Image: Care Team Credentials         Image: Care Team Credentials                                                                                                    | 0   | Accou  | nt Informatior | 1       |      |
| 小       Health Records          Care Team Credentials          Your Family          Privacy                                                                                                    |     |        |                |         |      |
| <ul> <li>Care Team Credentials</li> <li>Your Family</li> <li>Privacy</li> </ul>                                                                                                    | ~   | Health | n Records      |         |      |
| <ul> <li>Your Family</li> <li>Privacy</li> </ul>                                                                                                    | പ   | Care T | eam Credentia  | als     |      |
| Your Family       Privacy                                                                                                    | Ū   | cure r |                |         |      |
| Privacy                                                                                                    | Ř   | Your F | amily          |         |      |
| Privacy                                                                                                    |     |        |                |         |      |
|                                                                                                    | Ē   | Privac | у              |         |      |
| △ Report a Bug                                                                                                    |     | Repor  | t a Bug        |         |      |

Production (3.0.4) (6000001) (v166)

#### **Care Team Credentials**

Your dedicated, interdisciplinary Eden Health Care Team is made up of a specialized group of medical providers. You can get to know who is managing your care by reading each of their bios and viewing their licensing credentials.

#### Your Family

Your Eden Health membership benefits extend to dependents over the age of 18. To invite a family member, enter their email address. Once a family member successfully registers, they'll show up under the "Members" section.

**Privacy:** When you register your Eden Health membership, you'll be asked to accept the terms of service. You're able to view the HIPAA Policy, Privacy Policy, and Terms of Service here.

**Report a Bug:** If you experience a technical issue when using the Eden Health app, you can report it directly to our engineering and product teams. They'll follow up with you to resolve your problem.

## Connecting With Your Care Team

#### As an Eden Health member, you have 24/7 access to your Care Team.

#### Messaging Your Care Team

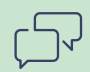

Whether you're feeling sick, need a prescription refilled, or have a medical question, we're here for you. Just hit the "Messages" tab in your Eden Health app to start a conversation with a provider, and your Care Team will respond within minutes.

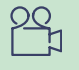

Most health concerns can be resolved via messaging in the app, but if a video visit is helpful, your Care Team will invite you to join a call right then and there — at no cost to you.

Messages

Hi there, I've had a sore throat for 3 days and now I'm seeing some white spots on my tonsils. Can you help me?

Profile

Appointments

#### Dr. Morrison, MD

I'm sorry to hear you aren't feeling well. Happy to help you right here on the app.

Would it be possible for you to send me a picture of your throat? You can turn on your phone's camera flash and use a mirror as a guide.

Can I also ask you to check your neck for any swollen glands? To do this, you can run your fingertips on the sides of your neck from your chin to your chest. Do you feel multiple little lumps and bumps?

> Thank you for your help! I do feel some bumps. I'm going to send a picture now."

**O** (Type a message...

3

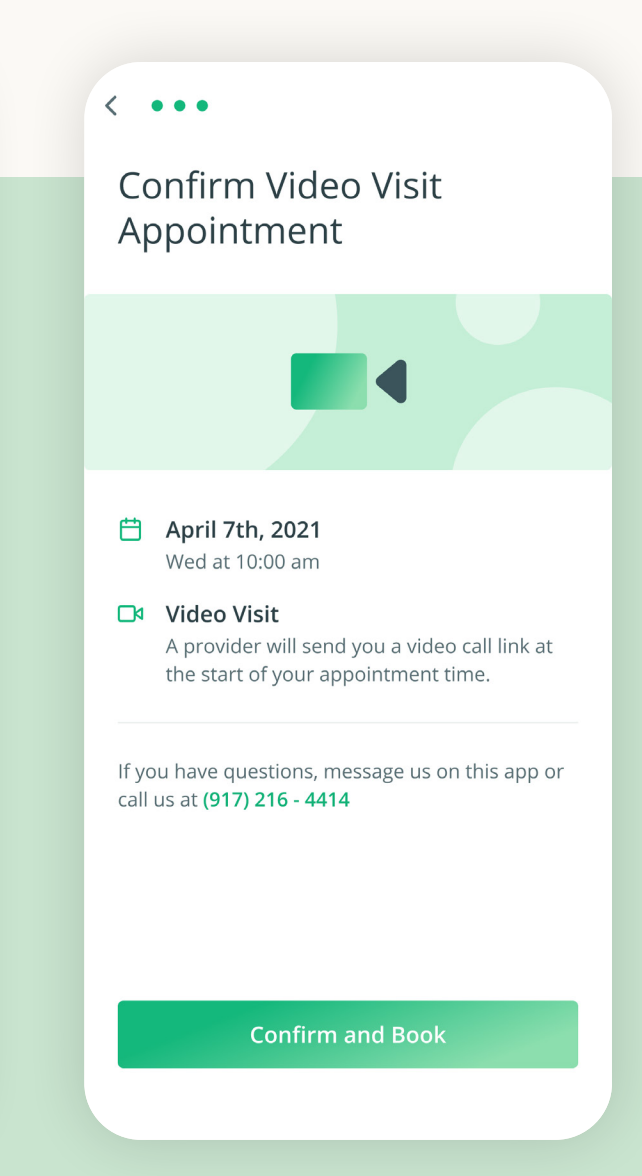

## How to Book an In-Person Appointment

Whether you need an annual physical, a routine check up, blood work, or flu shot, you can book an appointment at one of our local medical offices. Follow the steps below to schedule an in-person appointment.

< ....

Select a location

NEW YORK MEDICAL OFFICE

Change

Select A ......

Medical visit

| Messages | Appointments         | Profile        |  |
|----------|----------------------|----------------|--|
|          |                      |                |  |
|          |                      |                |  |
|          |                      |                |  |
|          |                      |                |  |
|          |                      |                |  |
| Boo      | k a visit to se      |                |  |
| medical  | nrovider in          | nerson         |  |
| Verseef  | provider in          | person         |  |
| vis      | its will show up her | anu past<br>e. |  |
|          |                      |                |  |
|          |                      |                |  |
|          |                      |                |  |
|          |                      |                |  |
|          |                      |                |  |
|          |                      |                |  |
|          |                      |                |  |
|          |                      |                |  |
|          |                      | _              |  |
|          | Book My First Visit  |                |  |
|          |                      |                |  |
|          | U                    |                |  |
|          |                      |                |  |
|          |                      |                |  |
|          |                      |                |  |
|          |                      |                |  |

| /ledical visit                    |
|-----------------------------------|
| vew consultation or follow-up     |
| Annual physical exam              |
| reventative wellness visit        |
| lu shot                           |
| njection only                     |
| Blood or lab work                 |
| follow up visit for blood work or |
| OVID-19 PCR test                  |
| ksymptomatic only                 |
| Physical therapy                  |
| reatment of physical injuries     |
| Vomen's health visit              |
| Synecological visit or screening  |

< •••••

🗎 March 29th

 Eden Health FiDi 80 Maiden Lane Suite 900 New York, NY 10038

FiDi Office Appointment

< •••••

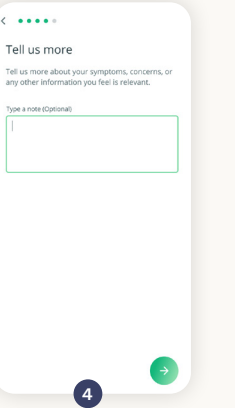

| >        |                                                                                                    | SEAPOR        |
|----------|----------------------------------------------------------------------------------------------------|---------------|
| >        | reprodut Q with ferrer []                                                                                                    |               |
|          | Eden Health Fidi                                                                                                    |               |
| × 1      | 80 Maiden Lane Suite 900                                                                                                    |               |
| · ·      | New York, NY 10038                                                                                                    | Select        |
| >        | HELL'S KITCHEN<br>MIDTOPN<br>MANHATTAN                                                                                                    | neget 🍳       |
|          | B Empire S                                                                                                    | tate Building |
| <b>`</b> | Eden Health Midtown East at C<br>530 5th Ave (btwn 44th and 45th)<br>Floor 10                                                                                                    | onvene        |
| >        | New York, NY 10036                                                                                                    | Select        |
|          | 3                                                                                                    | A             |
|          | Messages Appointments                                                                                                    | Profile       |
|          | Upcoming                                                                                                    |               |
| APTO DI  | There are a set of the set of the | SEAPORT       |
|          | Mon at 10:00am EDT                                                                                                    |               |
|          | 29 Add to calendar                                                                                                    |               |
|          | Eden Health FiDi<br>80 Maiden Lane Suite 900                                                                                                    |               |
|          | Directions                                                                                                    |               |
|          | Can                                                                                                    | cel Visit     |
| арр      |                                                                                                    |               |
|          |                                                                                                    |               |

| Select<br>The app | t a tim                 | e slot    | this med              | ical offic | e |
|-------------------|-------------------------|-----------|-----------------------|------------|---|
| MON 29            | rn in East<br>τυε<br>30 | wro<br>31 | ght Time.<br>тни<br>1 | 2          |   |
|                   | м                       | ONDAY, M  | ARCH 29               | _          |   |
|                   | 1                       | 0:00an    | n EDT                 |            |   |
|                   | 1                       | 0:30an    | n EDT                 |            |   |
|                   | 1                       | 0:45an    | n EDT                 |            |   |
|                   | 11:00am EDT             |           |                       |            |   |
| 11:15am EDT       |                         |           |                       |            |   |
|                   | 1                       | 1:30an    | n EDT                 |            |   |
|                   | 1                       | 1:45an    | n EDT                 |            |   |

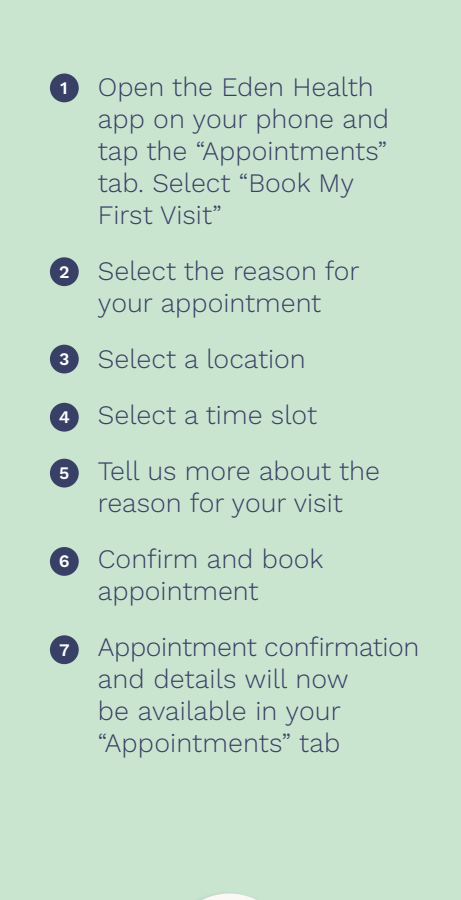

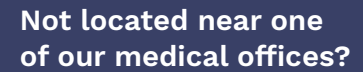

Just hit the "Messages" tab in your Eden Health app to start a conversation with a provider, and your Care Team will respond within minutes.

See page 8 for how to self-schedule a video appointment.

## How to Book a Video Appointment

5

Follow the steps below to book a virtual appointment with your Eden Care Team.

| Messages Appointments Profile                                                                                                    | < •••••<br>How can we help you?                                                                                                    |
|----------------------------------------------------------------------------------------------------|----------------------------------------------------------------------------------------------------|
|                                                                                                    | Sponsor name pop-up<br>Exclusive for sponsor name's employe                                                                                                    |
| Book a visit with a                                                                                                    | Medical visit Video available<br>New consultation or follow-up                                                                                                    |
| Your confirmed appointments and past<br>visits will show up here.                                                                          | Wellness visit Wideo available<br>Preventative wellness visit                                                                                                    |
|                                                                                                    | Flu shot<br>Injection only                                                                                                    |
|                                                                                                    | Blood or lab work<br>Follow up visit for blood work only                                                                                                    |
|                                                                                                    | COVID-19 PCR test<br>Asymptomatic only                                                                                                    |
| Book My First Visit                                                                                                    | Physical therapy<br>Treatment of physical injuries                                                                                                    |
|                                                                                                    |                                                                                                    |
| Tell us more                                                                                                    | Confirm appointment                                                                                                    |
| Provide any relevant information to your Care<br>Team ahead of your appointment (i.e. symptoms<br>or concerns).<br>Tell us more (optional) |                                                                                                    |
|                                                                                                    | <ul> <li>Tuesday, September 21, 2021<br/>10 AM. (ET)</li> <li>Eden Video Visit<br/>At the start of your appointment t<br/>receive a video call link in the Mes<br/>of your Eden app.</li> </ul> |
|                                                                                                    | If you have any questions, send us a m<br>using your Eden app or call (917) 216                                                                                                    |
|                                                                                                    |                                                                                                    |

4

|                                                         |   | < ••••                                                             |
|---------------------------------------------------------|---|--------------------------------------------------------------------|
| w can we help you?                                      |   | Select a location                                                  |
| nsor name pop-up<br>usive for sponsor name's employees  | > | Medical visit                                                      |
| dical visit Video available                             | > | VIDEO VISITS                                                       |
| Iness visit Video avoilable<br>rentative wellness visit | > |                                                                    |
| shot<br>ction only                                      | > | Eden Video Visit                                                   |
| od or lab work<br>ow up visit for blood work only       | > | NEW YORK MEDICAL OFFICES                                           |
| /ID-19 PCR test<br>nptomatic only                       | > |                                                                    |
| sical therapy<br>Itment of physical injuries            | > | Eden Health Fidi<br>80 Maiden Lane Suite 900<br>New York; NY 10038 |
| •                                                       |   | 3                                                                  |
| ••••                                                    |   | Messages Appointments                                              |
| nfirm appointment                                       |   | Upcoming visits                                                    |

Children D Children D Children D

20

Tuesday, September 21, 2021

At the start of your appointme time, you'll receive a video call

6

10 A.M. (ET) Add to calendar

Eden Video Visit

Ŋ

Profile

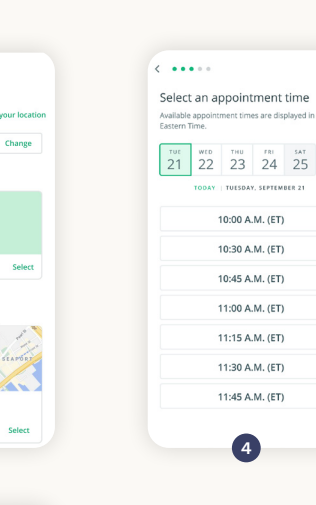

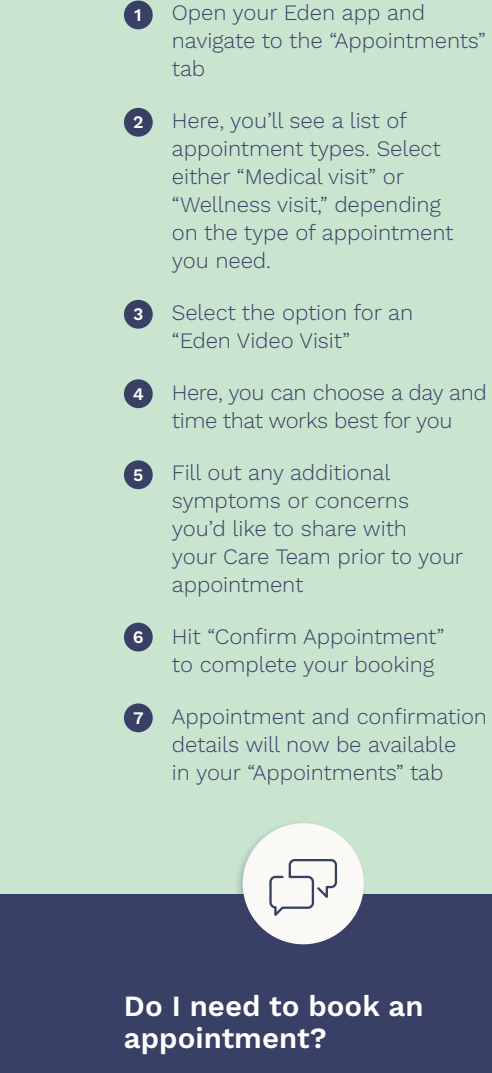

Self-scheduling a video appointment is a great way to proactively schedule your healthcare needs ahead of time, but you never need an appointment to get in touch with your Care Team. You can still reach us 24/7 in your Eden app and you will get a response from a provider within minutes.

## Add Dependents to Your Eden Health Membership

You can add dependents to your Eden membership at no additional cost. They'll have the same access to 24/7 primary care, insurance support, and mental health services.

| Messages     Appointments     Profile <ul> <li>Account Information</li> <li>Health Records</li> <li>Your Care Team</li> <li>Your Family</li> <li>Privacy</li> <li>Report a Bug</li> <li>Production (2.0) (3146480)</li> <li>Production (2.0) (3146480)</li> <li>Production (2.0) (31</li></ul> | <section-header> <br/> <br/></section-header> | <section-header><section-header><section-header><section-header><section-header><section-header><text><text><text></text></text></text></section-header></section-header></section-header></section-header></section-header></section-header> | <section-header><section-header><section-header><section-header><text><text></text></text></section-header></section-header></section-header></section-header> | <ul> <li>✓</li> <li>✓ Four Family</li> <li>✓ Benetic to your family members over the age of 18.</li> <li>✓ Invite new family members</li> <li>✓ Invite new family members</li>     &lt;</ul> | <ul> <li>Who counts as a dependent?</li> <li>Adult dependent children ages 18-26</li> <li>Spouses or domestic partners</li> <li>Care recipients over the age of 18 (i.e. parents or other adult family members for whom you are the principal caregiver)</li> </ul> |
|----------------------------------------------------------------------------------------------------|-----------------------------------------------|----------------------------------------------------------------------------------------------------|----------------------------------------------------------------------------------------------------|----------------------------------------------------------------------------------------------------|----------------------------------------------------------------------------------------------------|
| 1 In your Eden app,<br>go to the "Profile"<br>tab and select<br>"Your Family"                                                                                                    | 2 Hit "Invite new family member"              | 3 Enter the email<br>address of your<br>dependent(s),<br>and select "Send<br>Invite Emails"                                                                                                    | 4 After you send<br>your invitation(s),<br>you'll receive<br>a confirmation<br>message                                                                         | 5 Once your<br>dependent(s)<br>has accepted<br>their invitation,<br>you'll see an<br>updated list of<br>members in the<br>"Your Family" tab                                                                                                    |                                                                                                    |

### How to Schedule a Pediatric Consultation

Eden members have access to 24/7 pediatric care phone consultations. Licensed providers can answer your on-the-spot questions and treat common ailments for children ages 2-17.

- 1 Go to the "Profile" tab Select "Pediatrics"
- 2 Select "Request Consultation"
- Here, you'll enter your child's basic information. If your dependent has already been added to your Eden account, you can select their name in the app.
- Next you will indicate your preferred pharmacy using your zip code or pharmacy name
- 5 You can then request your call and indicate the reason for your consultation
- 6 You will then have the option to upload any relevant photos to share with the provider
- Next, you'll see a confirmation screen when your consultation is booked
- Once your consultation is booked, a provider will reach you at the phone number provided

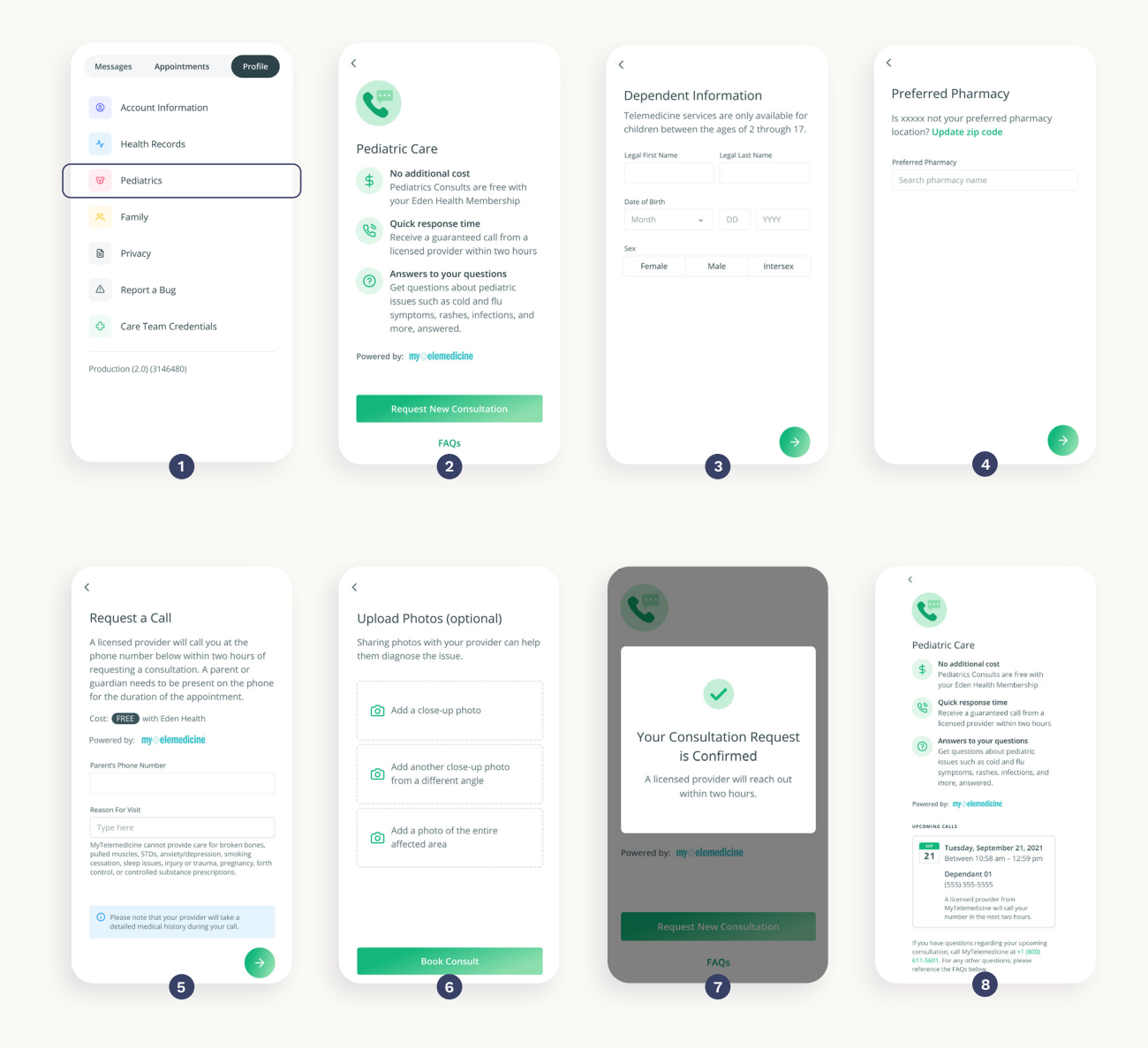

### Additional Support

If you encounter any issues or need help using the app, please email **support@edenhealth.com** 

### edenhealth